## How to Resolve Login Errors with Business Objects XI

- In Internet Explorer, navigate to <u>https://reports.case.edu</u>
   Ensure that "User name" is set to your Case network ID (i.e. krm33)
   Ensure that "Password" contains your password for your network ID, typed in correctly.
- 4. Ensure that "Authentication" is set to "LDAP."

| Log On to InfoView                                                                                                    |                |  |  |  |  |  |  |
|----------------------------------------------------------------------------------------------------|----------------|--|--|--|--|--|--|
| Welcome to Business Objects                                                                                                    |                |  |  |  |  |  |  |
| Enter your user information and click Log On.<br>(if you are unsure of your account information, contact your system administrator) |                |  |  |  |  |  |  |
| User name:<br>Password:<br>Authentication:                                                                                          | nxm191<br>LDAP |  |  |  |  |  |  |

5. If you are able to log in, you should see a screen like the following one. If you are able to log in successfully, you do not need to follow the rest of the instructions in this document.

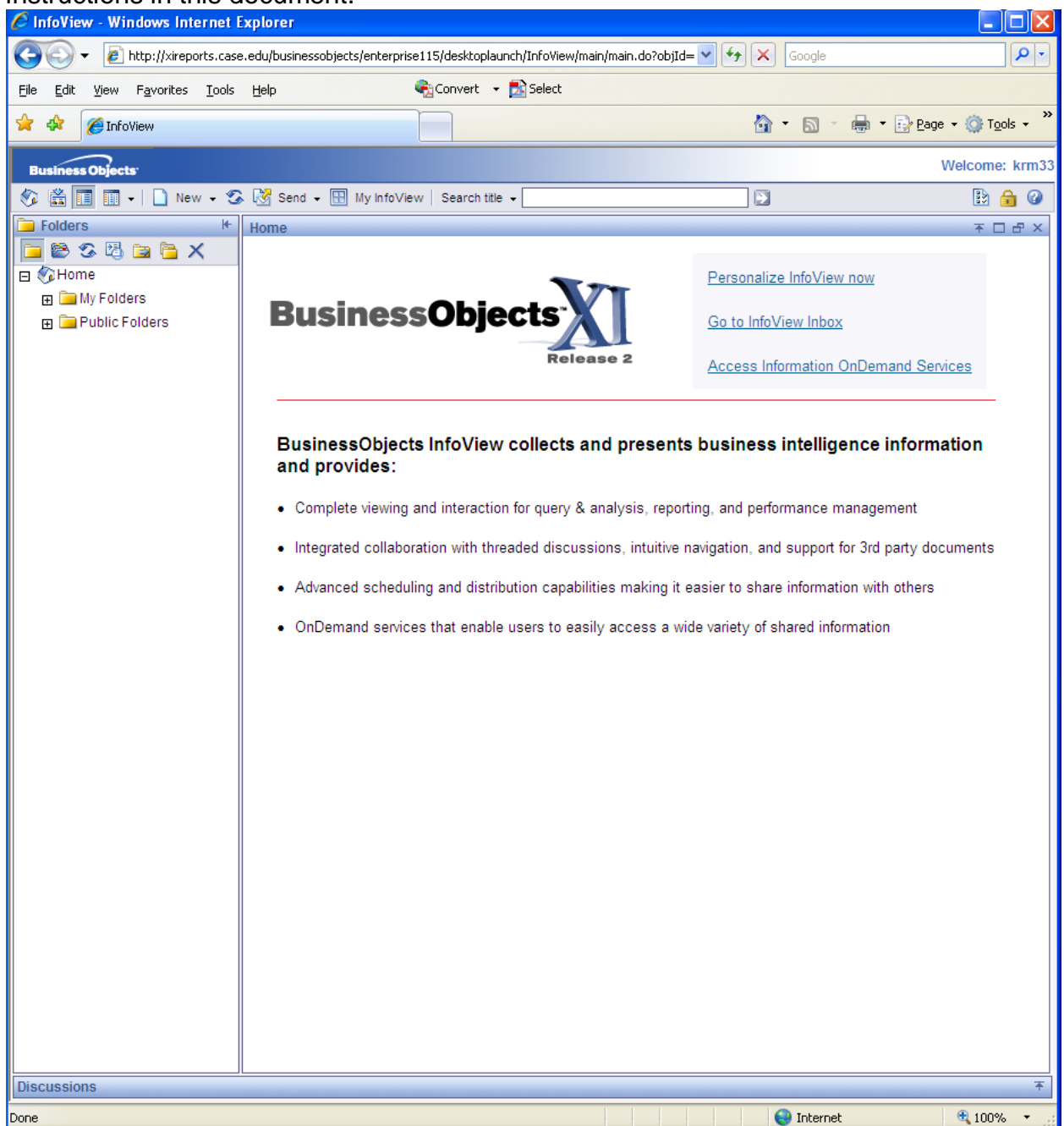

6. If you see the following screen, it means that you had "Enterprise" selected as the authentication type, rather than "LDAP." If you see this screen, make sure to select "LDAP" from the Authentication drop down:

| Log On to InfoView                                                                                                    |        |  |  |  |  |  |  |  |
|----------------------------------------------------------------------------------------------------|--------|--|--|--|--|--|--|--|
| Welcome to Business Objects                                                                                                    |        |  |  |  |  |  |  |  |
| Account Information Not Recognized: An error occurred at the server : Enterprise authentication could not log you on. Please make sure your logon information is correct. |        |  |  |  |  |  |  |  |
| Enter your user information and click Log On.                                                                                                    |        |  |  |  |  |  |  |  |
| (if you are unsure of your account information, contact your system administrator)                                                                                        |        |  |  |  |  |  |  |  |
|                                                                                                    |        |  |  |  |  |  |  |  |
| User name:                                                                                                    | nxm191 |  |  |  |  |  |  |  |
| Password:                                                                                                    |        |  |  |  |  |  |  |  |
| Authentication:                                                                                                    | LDAP   |  |  |  |  |  |  |  |
|                                                                                                    | Log On |  |  |  |  |  |  |  |
|                                                                                                    |        |  |  |  |  |  |  |  |

7. You may also see the following screen if you are unable to log in:

| Log On to InfoView                                                                                                    |        |  |  |  |  |  |  |  |
|----------------------------------------------------------------------------------------------------|--------|--|--|--|--|--|--|--|
| Welcome to Business Objects                                                                                                    |        |  |  |  |  |  |  |  |
| <ul> <li>Account Information Not Recognized: LDAP Authentication could not log you on. Please make sure your<br/>logon information is correct. If your account is under any root other than DC=ads, DC=case, DC=edu you must<br/>enter your dn.</li> </ul> |        |  |  |  |  |  |  |  |
| Enter your user information and click Log On.                                                                                                    |        |  |  |  |  |  |  |  |
| (if you are unsure of your account information, contact your system administrator)                                                                                                    |        |  |  |  |  |  |  |  |
|                                                                                                    |        |  |  |  |  |  |  |  |
| User name:                                                                                                    | nxm191 |  |  |  |  |  |  |  |
| Password:                                                                                                    |        |  |  |  |  |  |  |  |
| Authentication                                                                                                    |        |  |  |  |  |  |  |  |
|                                                                                                    | Log On |  |  |  |  |  |  |  |
|                                                                                                    |        |  |  |  |  |  |  |  |
|                                                                                                    |        |  |  |  |  |  |  |  |

- 8. This can happen for a couple different reasons. The first is that the password was typed in incorrectly. Try logging in again, ensuring that your caps lock is not on, and that the Authentication type is LDAP.
- If this does not resolve the issue, it is likely because your LDAP password is not synced with Active Directory. To check to see if this is the case, use Case's password verification utility which is located at <u>https://its-services.case.edu/my-case-identity/password/check/</u>
- 10. Enter your Case network ID and password in the appropriate boxes. The utility will then check to see if your password is synced with Active Directory. If this is the case, you will see a screen that looks like this:

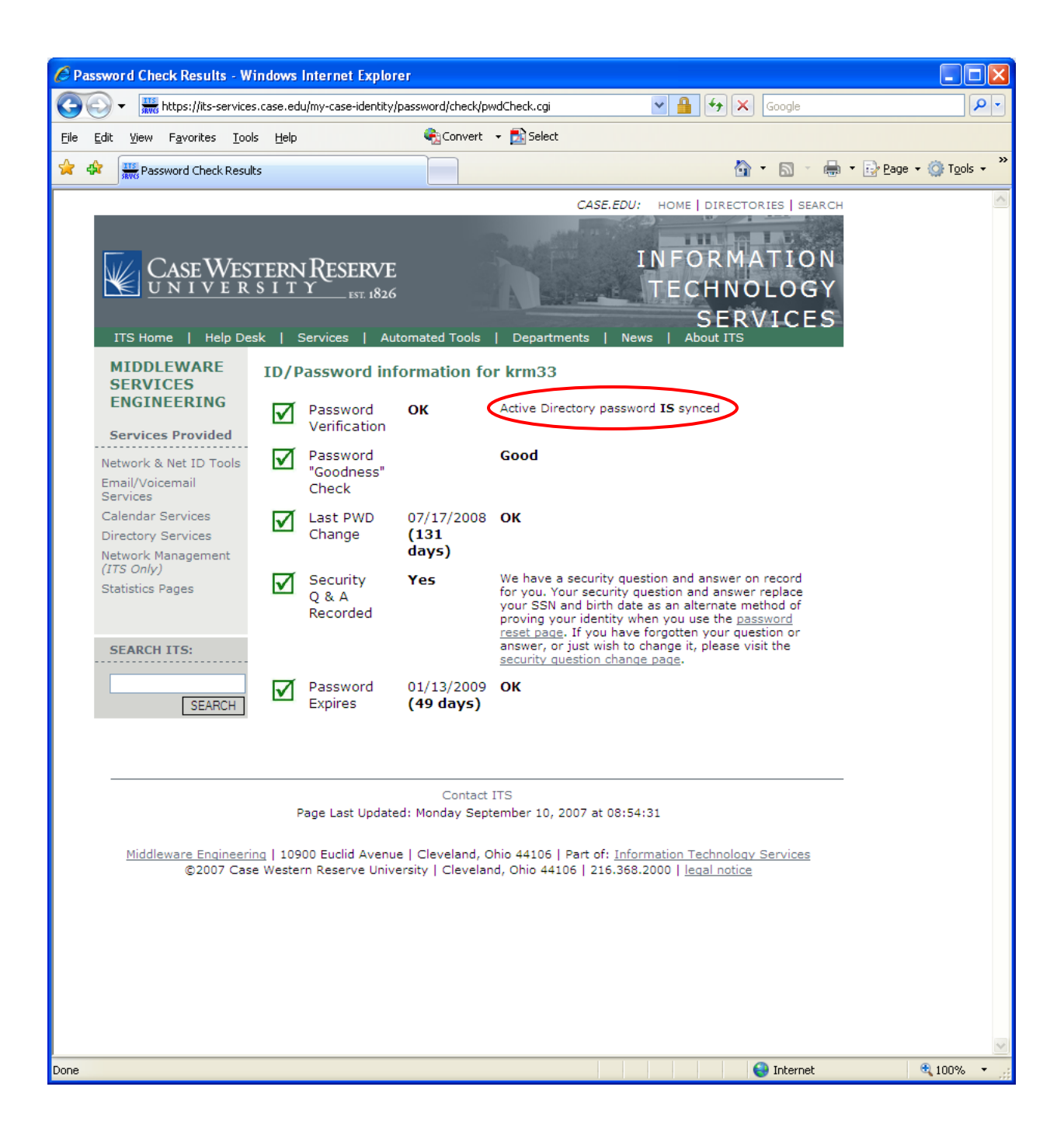

11. If your password is not synced, you will see the following screen. Notice that your password may pass all necessary verifications, but it may NOT be synced with Active Directory.

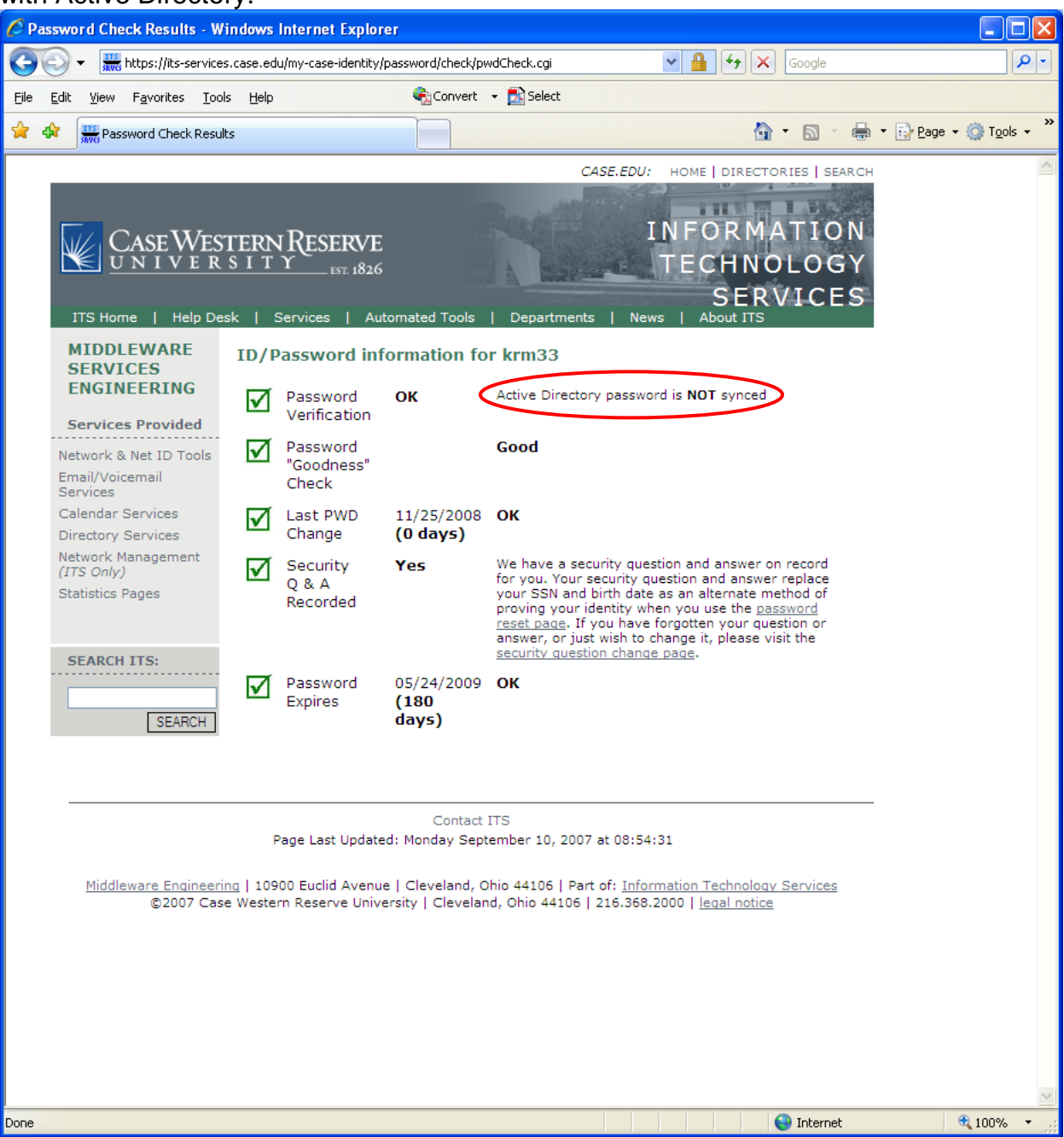

- 12. In order for your password to sync up with Active Directory, it must meet ALL of the following criteria:
  - Must have eight or more characters
  - Must include at least three of the following four types of characters:
    - o Uppercase letters
    - Lowercase letters
    - o Numerals
    - o Punctuation
  - May not contain your network ID (user krm33 cannot have a password of 22W\$ffkrm33 since it contains "krm33")
  - May not contain three or more consecutive characters of your full name (a user named Kyle Marvin cannot have a password of 22W\$ffvin since it contains "vin" which is a substring of Kyle Marvin)
  - May not be the same as your previous password
- 13. If your password does not meet all of those criteria, proceed to Step 18. If your password meets all of those criteria, you can sync it with Active Directory without changing it. To do this, use the password reset utility which is located at <a href="https://its-services.case.edu/my-case-identity/password/reset/">https://its-services.case.edu/my-case-identity/password/reset/</a>
- 14. Enter your Case network ID in the appropriate box and click submit. You will then be asked your security question if you have previously set a security question and answer. If not, you will be asked to do so.
- 15. After answering the security question, you will be directed to the following page. Enter your password into the two password boxes, and ensure that the "Sync my Active Directory password" box is checked. Then click change.

| 🖉 Ne | twork                                                                                                    | CID Password Reset                                                                                                    | t Page - Windows I     | nternet Explorer                                                                                                    |           |                                                                                                    |                                                  |
|------|----------------------------------------------------------------------------------------------------|----------------------------------------------------------------------------------------------------|------------------------|----------------------------------------------------------------------------------------------------|-----------|----------------------------------------------------------------------------------------------------|--------------------------------------------------|
| G    | <b>•</b>                                                                                                    | https://its-servic                                                                                                    | ces.case.edu/my-case-i | dentity/password/reset/                                                                                                    |           | Google                                                                                                    | • 9                                              |
| Eile | Edit                                                                                                    | <u>V</u> iew F <u>a</u> vorites <u>T</u> o                                                                                                    | ools <u>H</u> elp      | 🗞 Convert 👻                                                                                                    | 🔂 Select  |                                                                                                    |                                                  |
| *    | *                                                                                                    | Network ID Passwork                                                                                                    | d Reset Page           |                                                                                                    |           | 🙆 • 🔊 - 🖷                                                                                                    | • $\overrightarrow{P}$ Page • $\bigcirc$ Tools • |
|      | M SI<br>EF<br>See<br>Netv<br>V C<br>C<br>R<br>R<br>C<br>C<br>Q<br>Q<br>S<br>S<br>S<br>S<br>S<br>S<br>S<br>S<br>S<br>S<br>S<br>S<br>S<br>S<br>S<br>S | CASE WE<br>UNIVEE<br>SHOME Help D<br>IDDLEWARE<br>ERVICES<br>VGINEERING<br>ervices Provided<br>work & Net ID Tools<br>et ID Activation<br>IN Retrieval Tool<br>erify Password<br>hange Password<br>hange Passwo | STERNRESE<br>SITY      | RVE<br>1 Automated Tools<br>Automated Tools<br>ord Reset<br>ord Reset<br>ord Reset<br>ord Reset<br>ord Reset<br>ord Reset<br>case Network ID and cli<br>providing your Security i<br>g your current Case ID a<br>your have not previously<br>vide one.<br>verification of your ident<br>d (or a new one if you ha<br>come your active password:<br>ming Password:<br>ming Password:<br>we Directory password:<br>we Directory password: | CASE.EDU: | HOME   DIRECTORIES   SEARCE  INFORMATION  IECHNOLOGY SERVICES  About ITS  I o reset it.  You will be asked to verify or if you have never entered bery without hyphens, and your section and Answer, you will be to enter and verify your mediately.  Pe |                                                  |
|      |                                                                                                    |                                                                                                    |                        | Contact IT                                                                                                    | 5         | Tabaur - t                                                                                                    | A 100% -                                         |
|      |                                                                                                    |                                                                                                    |                        |                                                                                                    |           | Stratemet Stratemet                                                                                                    | ₫ 100% ▼                                         |

16. If successful, you will see the following page. If you see this message, you should now be able to log in to Business Objects XI with no further problems. If you do not receive this message, and your password meets all of the password criteria stated above, you may need to contact the ITS Help Desk at 216-368-4357 for further assistance.

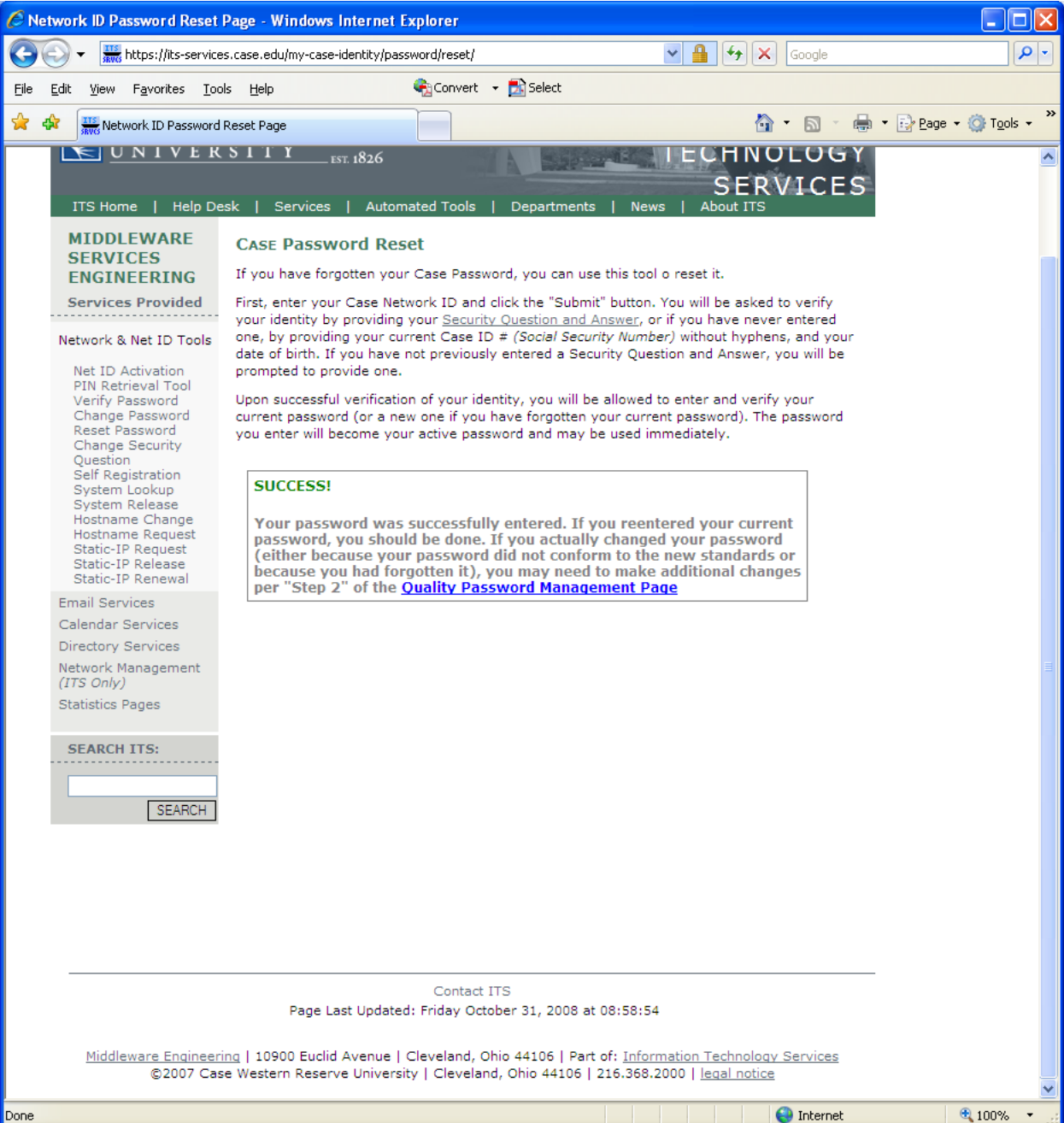

17. If your password does not meet the Active Directory password criteria, you will have to change your password. To do this, use the password change utility which is located at

https://its-services.case.edu/my-case-identity/password/change/

18. Enter your Case network ID in the appropriate box, and enter your current password in the appropriate box. Then enter your new, conforming password in the next two boxes. Make sure that the "Sync my Active Directory password" checkbox is checked. Then click change. It may take a minute for the password change to take effect.

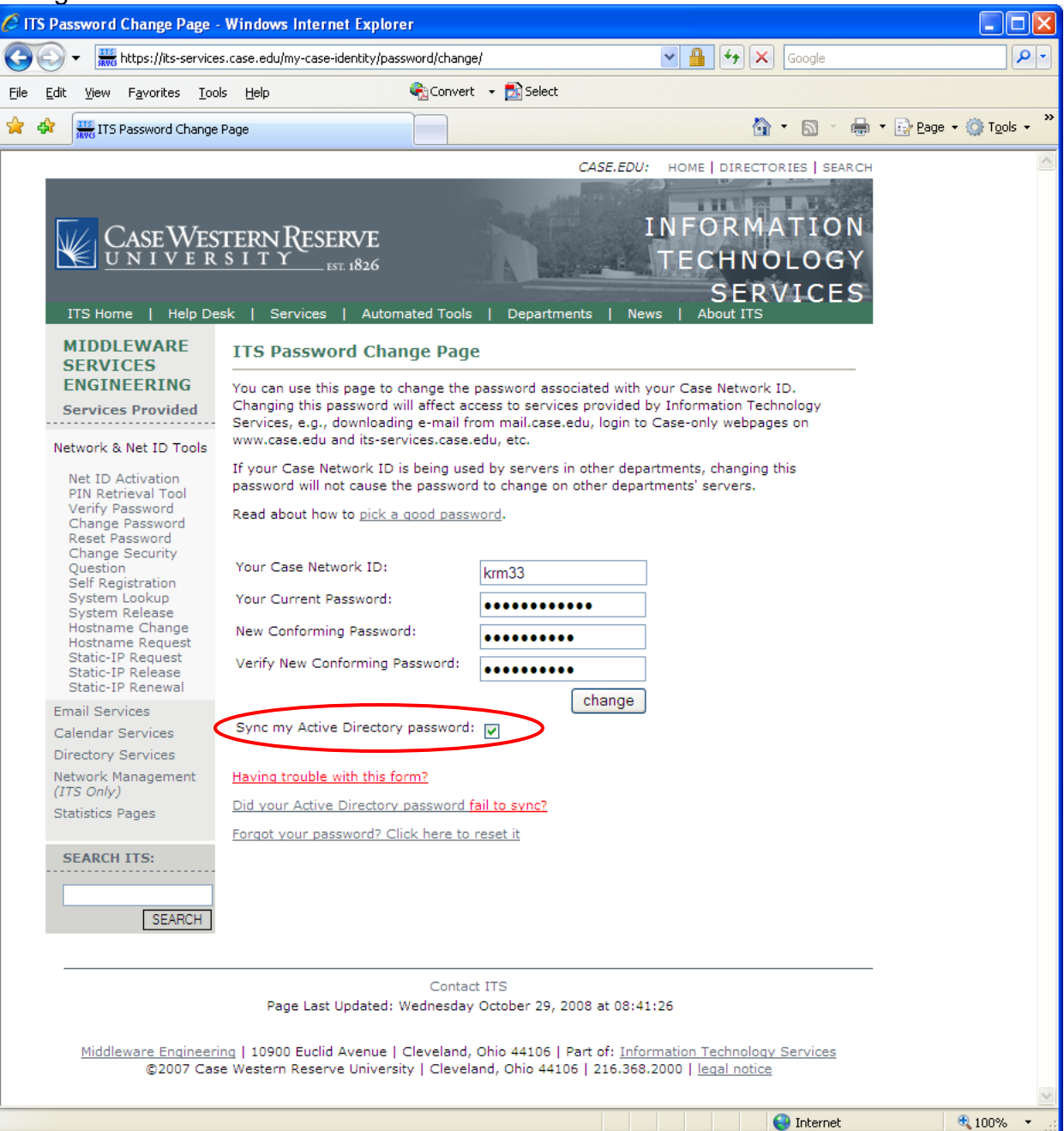

19. If your new password does not comply with all of the password criteria, your password will not be changed, and you will receive a message explaining why your password did not meet the criteria.

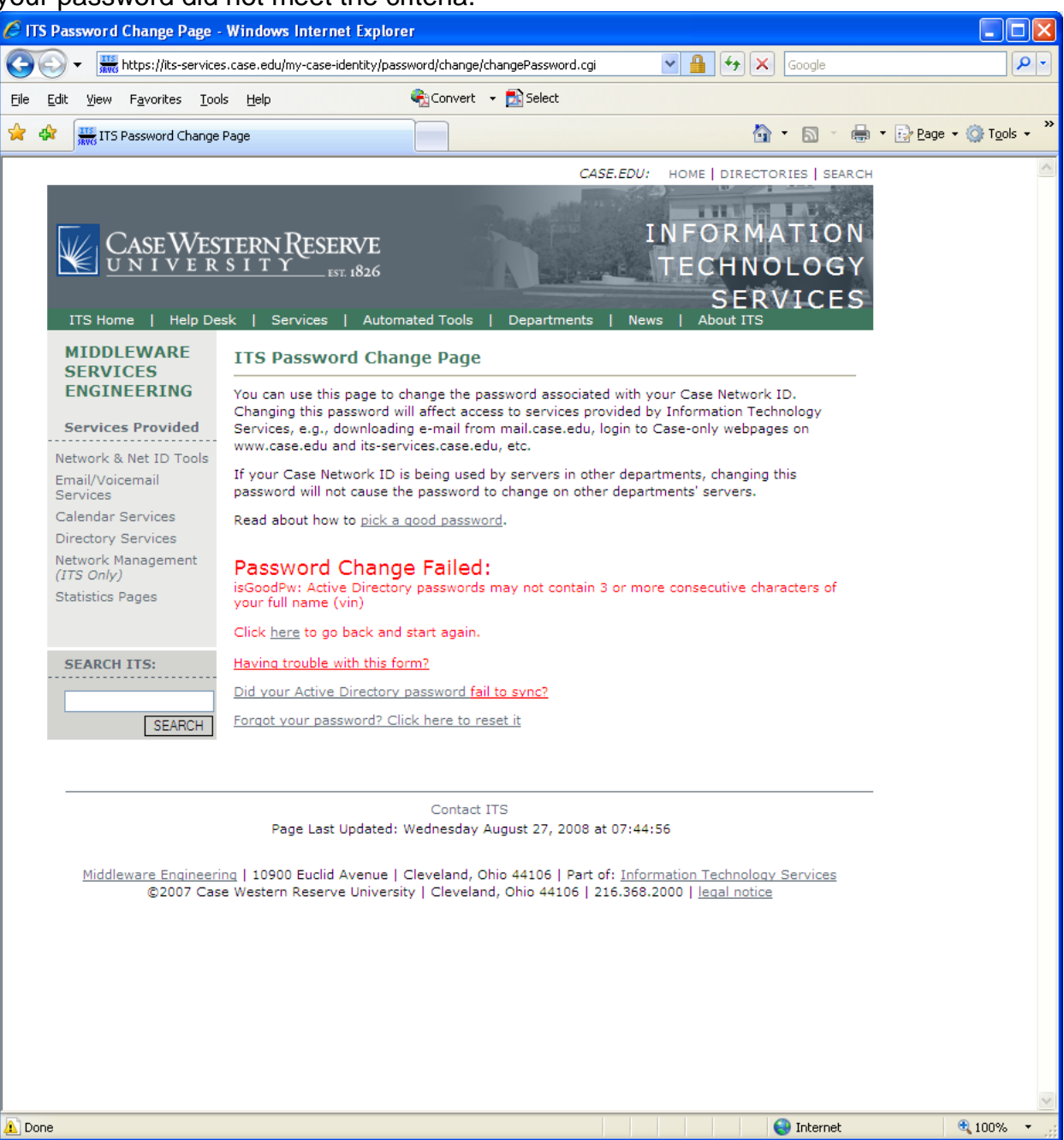

20. If successful, you will see the following page. If you see this message, you should now be able to log in to Business Objects XI with your new password with no further problems. If you do not receive this message, and your password meets all of the password criteria stated above, you may need to contact the ITS Help Desk at 216-368-4357 for further assistance.

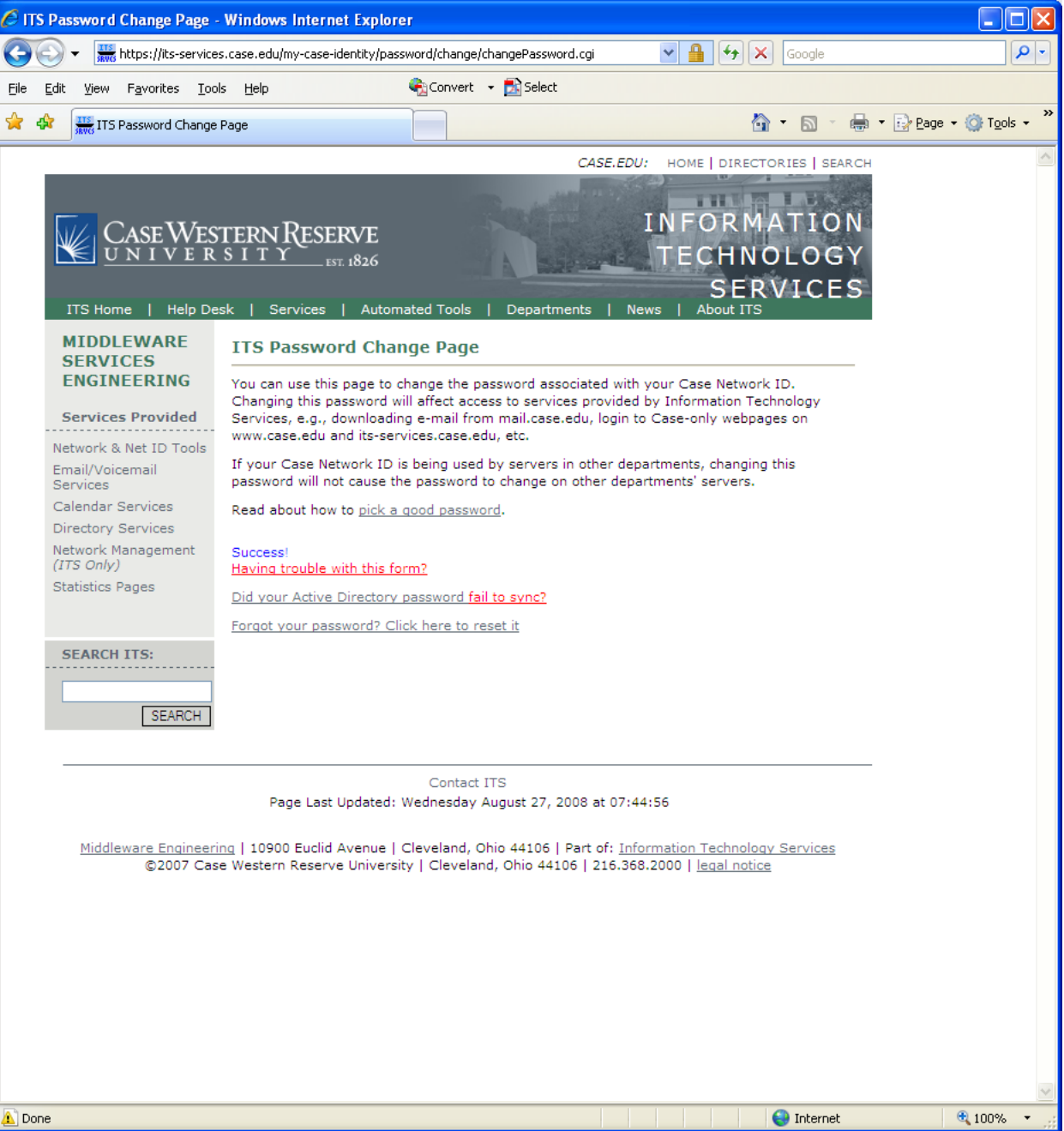